## Noms des touches et fonctions sur l'écran LCD

Les écrans suivants s'affichent pendant les modes vidéo et photo et fonctionnent comme des écrans tactiles.

#### Écran d'enregistrement (vidéo/photo)

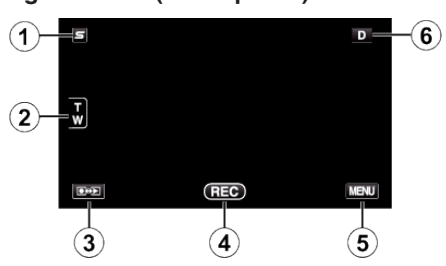

- 1 Touche Menu Face Raccourcir Couper
  - Affiche un écran raccourci des fonctions de reconnaissance de visage.
- 2 Touche Zoom
- 3 Touche Mode Lecture/Enregistrement
- Bascule entre les modes d'enregistrement et de lecture.
- 4 Touche de Démarrage/Arrêt de l'enregistrement
  - REC : Touche Lancement d'enregistrement des vidéos
  - • II : Touche Arrêt d'enregistrement des vidéos
  - S: Touche Enregistrement des photos
- 5 Touche Menu
- 6 Touche Affichage

Certains écrans disparaissent après environ 3 secondes. Utilisez la touche **D** pour modifier les écrans tel qu'indiqué ci-dessous.

- Tapez sur la touche **D** Les écrans apparaissent pendant environ 3 secondes à chaque pression.
- Tapez sur la touche D et maintenez-la enfoncée Les écrans sont fixés de telle façon qu'ils ne disparaissent pas. Après le réglage, la touche d'affichage passe de D à D<sup>2</sup>. Tapez sur D<sup>2</sup> pour libérer tous les écrans.

## Écran de lecture (vidéo)

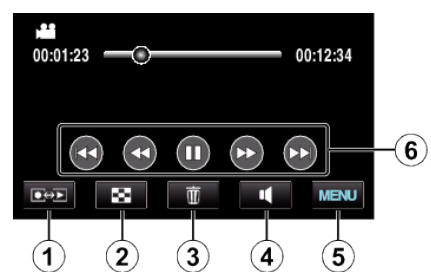

1 Touche Mode Lecture/Enregistrement

• Bascule entre les modes d'enregistrement et de lecture.

- 2 Touche Écran d'index
- 3 Touche Effacer
- 4 Touche de réglage du volume
- 5 Touche Menu
- 6 Touches de fonctionnement

### Écran de lecture (photo)

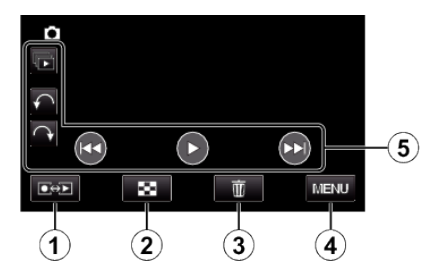

- 1 Touche Mode Lecture/Enregistrement
  - Bascule entre les modes d'enregistrement et de lecture.
- 2 Touche Écran d'index
- **3** Touche Effacer
- 4 Touche Menu
- 5 Touches de fonctionnement

## Écran d'index

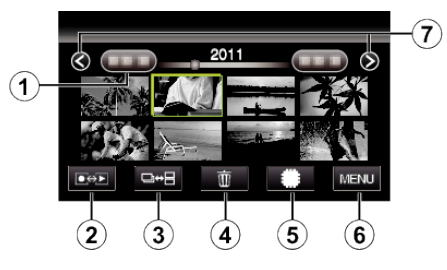

- 1 Touche Date
- 2 Touche Mode Lecture/Enregistrement
  - Bascule entre les modes d'enregistrement et de lecture.
- **3** Touche de commutation d'écran d'index (en photo uniquement)
- 4 Touche Effacer
- 5 Touche Support de lecture
  - Bascule entre la carte SD et la mémoire intégrée.
- 6 Touche Menu
- 7 Touche Avance/Retour de page

# Démarrer

## Écran Menu

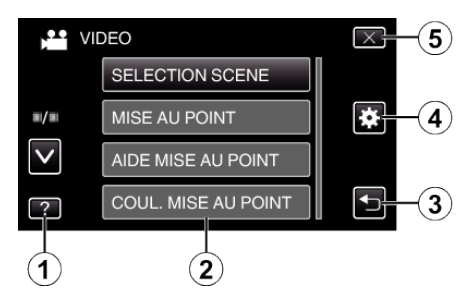

- 1 Touche Aide
- 2 Articles de menu
- 3 Touche Retour
- **4** Touche de menu commun
- 5 Touche Fermer